# Ako pridať zariadenia do účtu Hik-Connect

Užívateľ môže povoliť funkciu Hik-Connect cez mobilnú aplikáciu Hik-Connect; webový portál www.hik-connect.com; mobilnú aplikáciu iVMS-4500, alebo PC klienta iVMS-4200.

#### Poznámka:

V prípade použitia aplikácie iVMS-4500, alebo klienta iVMS-4200, odporúčame počkať na novú verziu, ktorá bude vydaná čoskoro.

## Metóda 1: Pridanie zariadení cez mobilnú aplikáciu Hik-Connect

Postup:

- (1) Spustite aplikáciu Hik-Connect na Vašom mobilnom telefóne;
- (2) Pridajte zariadenie skenovaním QR kódu, alebo manuálnym zadaním sériového čísla zariadenia;

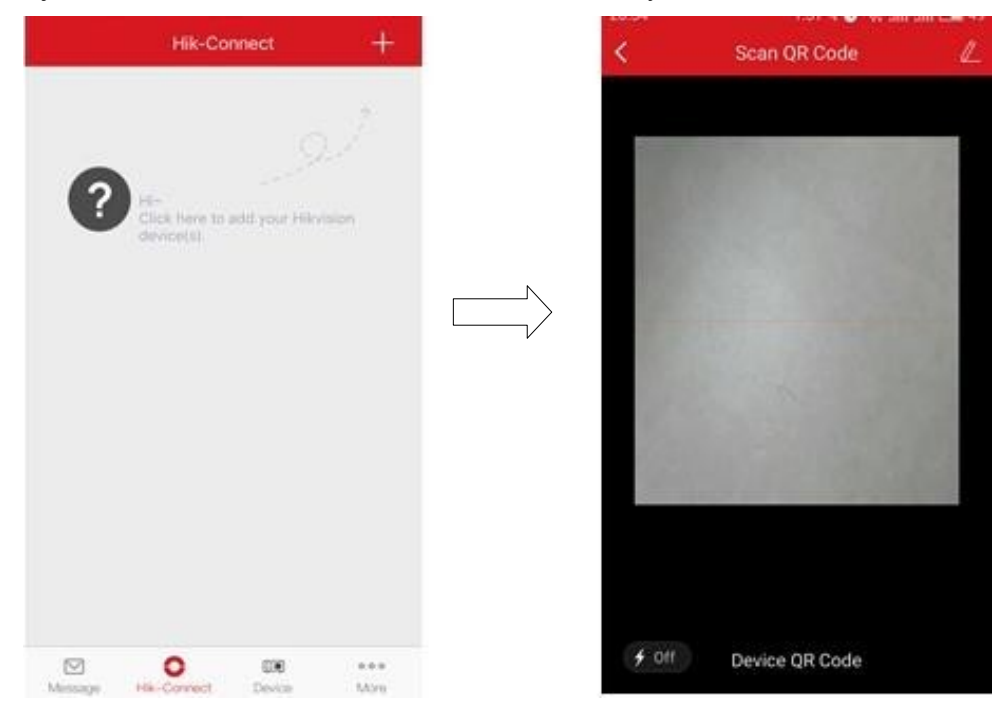

(3) Kliknite na 'Add' pre pokračovanie;

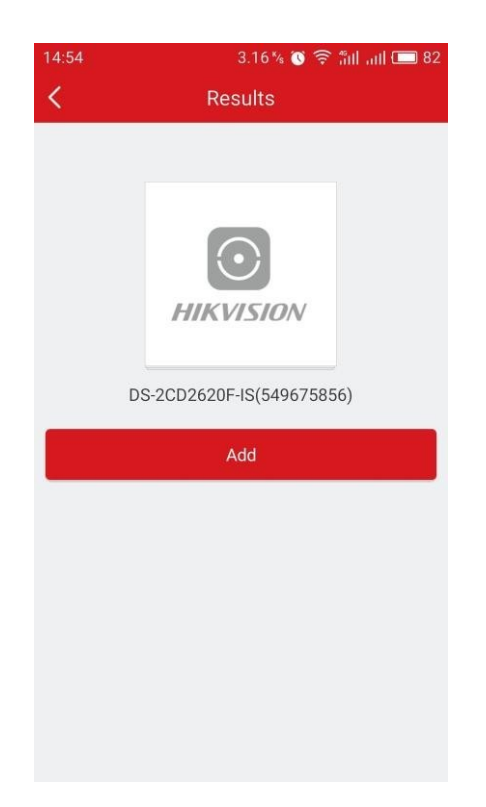

(4) Pre dokončenie postupu zadajte verifikačný kód.

| < Results                                                                                                    |   | Adding Completed                       |     |
|----------------------------------------------------------------------------------------------------|---|----------------------------------------|-----|
| Please input the device<br>verification code.<br>Input the device verification code. Find the<br>verification code on the device label. If no<br>verification code on your device, input the default<br>one: ABCDEF (upper-case). |   | Added.  Add Another Device Domain Name | ish |
| OK CANCEL                                                                                                    | , | 549675856                              |     |
|                                                                                                    |   | Port Mapping Mode                      |     |
|                                                                                                    |   | Automatic                              | >   |
|                                                                                                    |   | Service Port                           |     |
|                                                                                                    |   | 47578                                  |     |
|                                                                                                    |   | HTTP Port                              |     |
|                                                                                                    |   | 33302                                  |     |

(5) Pre zobrazenie živého obrazu sa vráťte naspäť na záložku Hik-Connect.

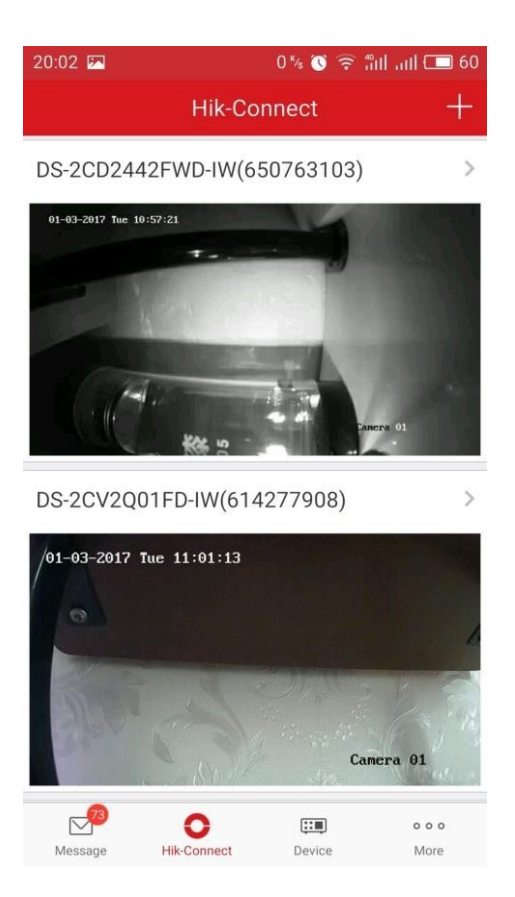

### Poznámka:

## Ako zistiť verifikačný kód?

a) Pozrite si verifikačný kód na štítku nalepenom na zariadení;

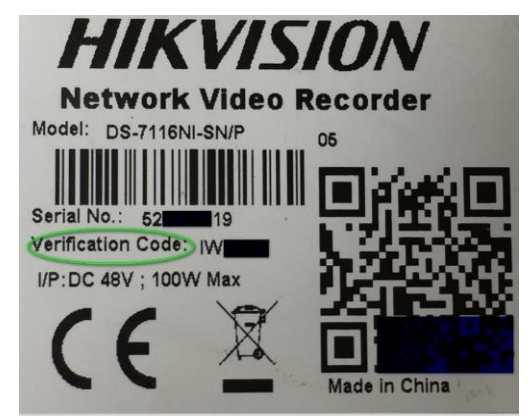

a) Pozrite sa do menu DVR/NVR zariadenia na pripojenom lokálnom monitore.

|            |                             | Configuration             |             |
|------------|-----------------------------|---------------------------|-------------|
| 章 General  | General Platform Access PPP | OE DDNS NTP Email NAT Mor | re Settings |
| - Network  | Enable                      | 2 <u>,</u>                |             |
|            | Access Type                 | Hik-Connect               |             |
| Alarm      | Server Address              | dev.hik-connect.com       | Custom      |
|            | Enable Stream Encryption    |                           |             |
|            | Verification Code           | LYSXPR                    |             |
| Exceptions | Status                      | Offline                   |             |

c) Pozrite si verifikačný kód cez konfiguračné webové rozhranie kamery, príp. DVR/NVR zariadenia.

| FTP   | Email        | Platform | n Access | HTTPS      | QoS | 802.1              | х      |
|-------|--------------|----------|----------|------------|-----|--------------------|--------|
|       | Enable       |          |          |            |     |                    |        |
| Plat  | form Acces   | s Mode   | Hik-Cor  | nect       |     | ~                  |        |
| Serv  | ver IP       |          | dev.hik- | connect.co | m   |                    | Custom |
| Reg   | ister Status |          | Online   |            |     | ~                  |        |
| Verit | fication Co  | de       |          | 6          |     | × <del>,,,</del> 4 |        |

6 to 12 letters or numbers, case sensitive. You are recommended to use a ci

## Poznámka:

Ak chce užívateľ v mobilne aplikácii využívať službu Hik-Connect DDNS, je potrebné toto zariadenie registrovať v záložke **Device** s typom Hik-Connect Domain. Postup:

(1) V záložke **Device** kliknite na '+' v pravom hornom rohu rozhrania;

(2) Vyberte Manual Adding a zvoľte Register Mode ako 'Hik-Connect Domain';

| â       | Device          | +                  | $\odot$      |                       |   |
|---------|-----------------|--------------------|--------------|-----------------------|---|
|         |                 | Manual Adding      | Alias        | New Device 01         |   |
|         |                 | Thin Configuration | Register Mod | de Hik-Connect Domain |   |
|         |                 | Online Device      | Device Doma  |                       |   |
|         |                 | Cenerate OR Code   | User Namo    |                       |   |
|         |                 |                    | Password     |                       |   |
|         |                 |                    | Camera No.   | ş <b>1</b> 2          |   |
|         |                 |                    |              |                       |   |
|         |                 |                    | _            |                       |   |
|         |                 |                    | _            |                       |   |
|         |                 |                    |              | Register Type         |   |
|         |                 |                    | Hik-Connec   | t Domain              | 0 |
|         | Start Live View | (0) 公              | IP/Domain    |                       |   |
| Massana | • C             | ····               |              | Cancel                |   |

(3) Kliknite na pole **Device Domain** a vyberte zariadenie zo zoznamu;

| )        | New Device         | R | e                             | New Device         |
|----------|--------------------|---|-------------------------------|--------------------|
|          | Demo 07            | 0 | Alias                         | Demo 07            |
| ter Mode | Hik-Connect Domain | > | Register Mode                 | Hik-Connect Domain |
| e Domain | $\frown$           | > | Device Domain                 |                    |
| r Name   |                    |   | Liser Name                    |                    |
| sword    |                    |   | Select [                      | Device Domain Na   |
| mera No. | 34                 |   | 623100330                     | (623108330)        |
|          |                    |   | 539030601<br>MLT-5918-32(5390 | 30601)             |
|          |                    |   | 650763103<br>DS-2CD2442FWD-   |                    |
|          |                    |   | 614277908<br>DS-2CV2001FD-IW  |                    |
|          |                    |   | 519542377                     |                    |

(4) Zadajte meno používateľa a heslo. Kliknite Start to live view pre zobrazenie živého obrazu.

| $\bigcirc$    | New Device         | Ø |
|---------------|--------------------|---|
| Alias         | Demo 07            | 0 |
| Pagistar Mode | Hik-Connect Domain | 5 |
| Register Mode |                    |   |
| Device Domain | 623100330          | > |
| User Name     |                    | > |
| Password      |                    |   |
| Camera No.    | 34                 |   |
|               |                    |   |
|               |                    |   |
|               |                    |   |
|               |                    |   |

## Metóda 2: Pridanie zariadení cez webový portál www.hik-connect.com

### Postup:

(1) Vo webovom prehliadači prejdite na stránku www.hik-connect.com;

| G    | æ    | €    | Hik-co    | nnect.co | m    | <del>،</del> م |
|------|------|------|-----------|----------|------|----------------|
| File | Edit | View | Favorites | Tools    | Help |                |

(2) Prihláste sa s Vašim prihlasovacím menom a heslom.

| account/emai | I                    |
|--------------|----------------------|
| password     |                      |
|              | Forgot the Password? |
|              | Login                |
|              |                      |
| lo account?  | Register one now.    |
|              | Register             |

(3) Prejdite do záložky Device Management a kliknite na tlačidlo Add pre pridanie zariadenia.

| HIKVISION         | V              |           |                  |             |              |                 |      | hik_connect_test 💌   En |
|-------------------|----------------|-----------|------------------|-------------|--------------|-----------------|------|-------------------------|
| Ś                 | Device Managen | nent      | Device Serial No | ). <b>V</b> | Search by De | vice Serial No. | Q    | C Add                   |
| Device Management | Device Domain  | Device Se | erial No.        | IP/         | Port No.     | Device St       | atus | Device Operation        |
| 20                |                |           |                  | No          | device.      |                 |      |                         |
| My Account        |                |           |                  |             |              |                 |      |                         |

(3) Zadajte sériové číslo zariadenia a následne kliknite na tlačidlo Search.

| 657836790 | Search    |
|-----------|-----------|
|           | Cancel    |
|           | 657836790 |

(4) Pri úspešnom pripojení k zariadeniu (zariadenie musí byť zapnuté a pripojené na internet) sa zobrazí vyskakovacie okno zobrazujúce model a sériové číslo zariadenia. V prípade ak je to zariadenie, ktoré si želáte pridať, kliknite na '+' pre pokračovanie

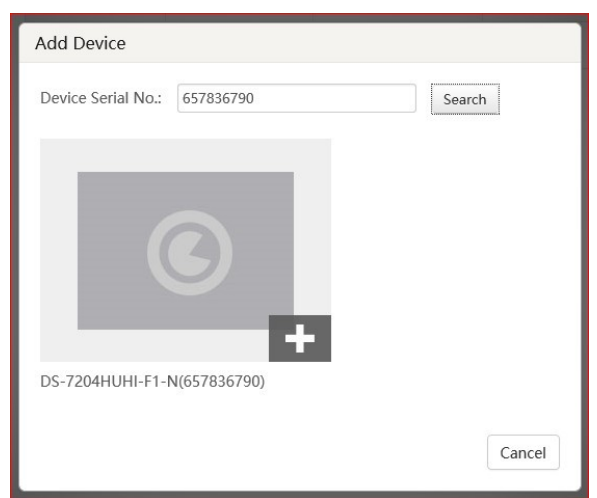

(5) Zadajte verifikačný kód a kliknite na tlačidlo Add pre dokončenie.

| Add Device         |           |        |    |
|--------------------|-----------|--------|----|
| Device Serial No.: | 657836790 | Search |    |
| Verification Code: | •••••     |        |    |
|                    |           | Cancel | dd |

(6) Vyskakovacie okno potvrdí úspešné pridanie a zariadenie sa zobrazí na stránke **Device Management**.

| ŝ               | Device Managen | Device Seria      | al No. 🗸 Search by Devi | ce Serial No. Q | 🚯 Add            |
|-----------------|----------------|-------------------|-------------------------|-----------------|------------------|
| rice Management | Device Domain  | Device Serial No. | IP/Port No.             | Device Status   | Device Operation |
| 20              | 497553057      | 497553057         | 68.129.421.132/80       | Online          |                  |
| My Account      |                |                   |                         |                 |                  |
|                 |                |                   |                         |                 |                  |

(7) Pri dvojitom kliknutí na **IP adresu** a **Port** sa otvorí nové okno webového prehliadača s prihlasovacím dialógom do zariadenia. Po zadaní údajov môžete so zariadením pracovať.

| evice Managem<br>Device Domain<br>497553057<br>657836790 | Device Serial No.<br>497553057<br>657836790               | I No. ♥ Search by Devic<br>IP/Port No.<br>68.129.421.132/80<br>70.422.32.191/81<br>♥ Iopn | Pevice Status<br>Online<br>Online | Ac               | dd<br>tion                                                                                                    |
|----------------------------------------------------------|-----------------------------------------------------------|-------------------------------------------------------------------------------------------|-----------------------------------|------------------|----------------------------------------------------------------------------------------------------|
| Device Domain<br>497553057<br>657836790                  | Device Serial No.           497553057           657836790 | IP/Port No.<br>68.129.421.132/80<br>70.422.32.191/81                                      | Device Status<br>Online<br>Online | Device Operation | tion                                                                                                    |
| 497553057<br>657836790                                   | 497553057<br>657836790                                    | 68.129.421.132/80<br>70.422.32,191/81                                                     | Online<br>Online                  | / 前 (<br>/ 前 (   | 2                                                                                                    |
| 657836790                                                | 657836790                                                 | 70.422.32.191/81                                                                          | Online                            | ✓ m €            | 2                                                                                                    |
| 1, 1480396777309.                                        | P - Conce Management                                      | Z<br>A Logn                                                                               | ×                                 |                  |                                                                                                    |
|                                                          |                                                           |                                                                                           |                                   |                  |                                                                                                    |
|                                                          | 8                                                         | -                                                                                         | -                                 | (± 11            |                                                                                                    |
|                                                          |                                                           |                                                                                           |                                   | iii Persword     |                                                                                                    |
| 1-14                                                     |                                                           |                                                                                           | cie (lee ile-                     | Login            | 195-1                                                                                                    |
|                                                          |                                                           |                                                                                           |                                   |                  | I denote a second de la seconda de la seconda de la second |